## **Obrir l'impress** Haurem d'anar a **Inicia/Programes i dins el paquet OpenOffice**

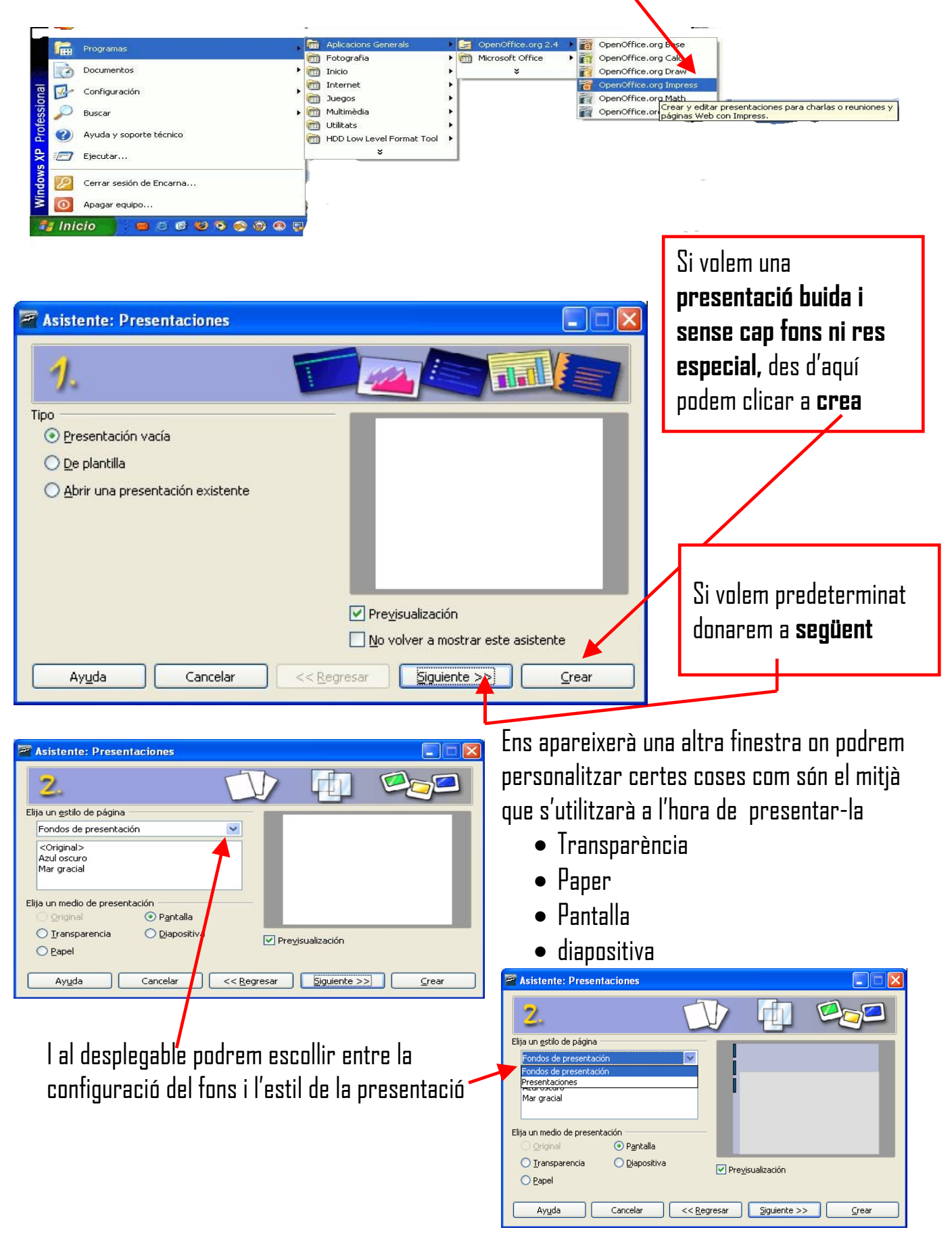

#### **Openoffice** Impress

|                            | 🖀 Asistente: Presentaciones   |                        |                           |
|----------------------------|-------------------------------|------------------------|---------------------------|
|                            | 3.                            | <b>_</b>               | <u>refere</u>             |
|                            | Elija un cambio de diaposil   | tiva                   |                           |
| Aquí podem donar un        | Efecto                        | Sin efecto 🛛 🔽         |                           |
| efecte i velocitat a totas | Vel <u>o</u> cidad            | Media 💌                |                           |
| les transicions            | Elija el tipo de presentación |                        |                           |
| Finalitzarem clicant a     | O <u>A</u> utomático          |                        |                           |
|                            | Duració <u>n</u> página       | 00:00:10               |                           |
| Clifea                     | <u>D</u> uración pausa        | 00:00:10               | Pre <u>v</u> isualización |
|                            | Mostrar logotipe              |                        |                           |
|                            | Ayuda                         | Cancelar << <u>R</u> e | gresar Siguiente >> Crear |

l ja arribem a la presentació

des del programa Impress per introduir i donar format personalitzat

#### important

La majoria de les accions són igual que al writer, així que si un té dubtes pot recorre als apunts que tingui d'aquest programa

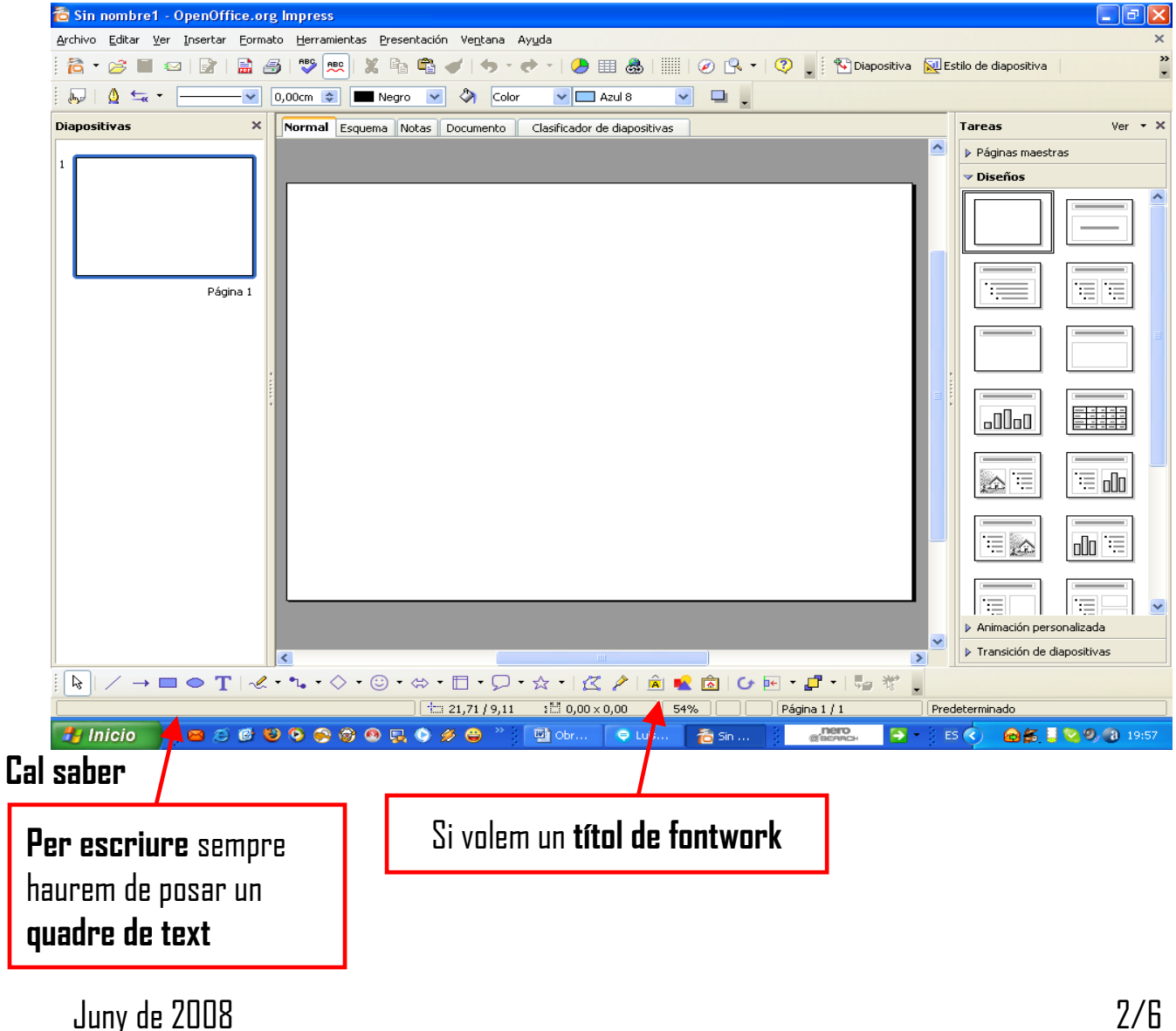

### FONS DE LA DIAPOSITIVA Per canviar **el fons de la pàgina**

| 🛅 Sin nombre1 -                            | OpenOffice.org Impress                             |                                                                                                    |
|--------------------------------------------|----------------------------------------------------|----------------------------------------------------------------------------------------------------|
| <u>A</u> rchivo <u>E</u> ditar <u>V</u> er | Insertar Eormato Herramientas Presentación Ventana | Ayuda ×                                                                                                    |
| 🔁 • 🧭 🔳 👳                                  | a   😰   🚔 🎒   💖 📖   🗶 🖻 📬 🕶 🕑 ! 🦘                  | 🕐 🔹 🕗 📰 💩   🏢   🖉 🗣 🔹   😲 📮 🍢 Diapositiva 🔯 Estilo de diapositiva 🧳                                                                                                    |
| i 🌄 i 🛕 🖛 🗸                                |                                                    | or 🔽 Azul 8 🔽 🖵 🖕                                                                                                    |
| Diapositivas                               | × Normal Esquema Notas Documento                   | Clasificador de diapositivas Ver 🔹 X                                                                                                    |
|                                            |                                                    | Páginas maestras                                                                                                    |
| 1                                          |                                                    | ⊽ Diseños                                                                                                    |
|                                            |                                                    |                                                                                                    |
|                                            |                                                    |                                                                                                    |
|                                            |                                                    |                                                                                                    |
|                                            | Sobre la diapositiva fem ur                        | Diapositiva → <u>P</u> reparar página…                                                                                                    |
|                                            |                                                    | Insertar punto/línea de captura                                                                                                    |
|                                            | CIIC AI DOTO OPET I SUPT EI                        | Diseño de diapositiva     Navegador     Definir imagen de fondo para diapositivas                                                                                                    |
|                                            | manú sentavtus                                     | Cuadrícula , ⊆ambiar nombre de diapositiva                                                                                                    |
|                                            |                                                    | Líneas de captura , 🗸 Mostrar fondo de documento maestro                                                                                                    |
|                                            |                                                    | Modo Esquema                                                                                                    |
|                                            |                                                    | Clasificador de diapositivas 😰 Nueva diapositiva                                                                                                    |
|                                            |                                                    | Presentación                                                                                                    |
|                                            |                                                    | Eegar Cool                                                                                                    |
|                                            |                                                    |                                                                                                    |
|                                            |                                                    |                                                                                                    |
|                                            |                                                    |                                                                                                    |
|                                            |                                                    |                                                                                                    |
|                                            |                                                    | Valimación personalizada      Transición de diapositivas                                                                                                    |
|                                            |                                                    |                                                                                                    |
|                                            |                                                    | Image: Second second second |
| 😤 Inicio                                   |                                                    | 🖾 Obrir 🗢 Luis 🐔 Sin n 🖉 🔐 🖓 🖓 🖓 20:15                                                                                                    |
| Ene e                                      | t                                                  |                                                                                                    |
| ENS S                                      | urt una nova finestra                              |                                                                                                    |
| Preparar pá                                | zina                                               |                                                                                                    |
|                                            | -                                                  | A la nastanya da <b>Fons</b> , yauram ayin fans nadam nasar                                                                                                    |
| Pagina rondo                               |                                                    | Α ια μεδιατιγά με <b>ι υπο</b> , νου στη ματή τοπο μουστή μοδαί                                                                                                    |
| Nipgupa                                    |                                                    | a la dianositiva                                                                                                    |
| Ninguna                                    |                                                    |                                                                                                    |
| Color<br>Gradiente                         |                                                    | <ul> <li>Lolor si volem un color sòlid</li> </ul>                                                                                                    |
| Trama<br>Mapa de h                         | site .                                             |                                                                                                    |
| [Mapa de L                                 |                                                    | <ul> <li>Gradació per fer una variant amb dos colors</li> </ul>                                                                                                    |
|                                            |                                                    | • <b>Tuene</b> eés settles esseduiesiles i sée estremete de                                                                                                    |
|                                            |                                                    | • Irama son ratiles, cuadricules i mes entramats de                                                                                                    |
|                                            |                                                    | línias que as nodan nosar en diferente colors                                                                                                    |
|                                            |                                                    | וווונים קטב בס אטעבוו אטספר כוו טווכו כוונס בטוטרס.                                                                                                    |
|                                            |                                                    | Mana de hits ner nosar imatoes predeterminades                                                                                                    |
|                                            |                                                    | mapa de erte por poor innutgoo prodotor minddoo                                                                                                    |
|                                            |                                                    |                                                                                                    |
|                                            | Aceptar                                            | ancelar Ayuda Restablecer                                                                                                    |
|                                            |                                                    |                                                                                                    |

Quan hàgim escollit ens preguntarà si volem aquell fons per a totes les pàgines o no Si contestem  $Si \rightarrow Totes$  les diapositives que anem afegint tindran el **mateix fons**  $No \rightarrow Només$  aquesta diapositiva tindrà aquest fons com predeterminat

| Configuración de página |                                                 |
|-------------------------|-------------------------------------------------|
| ?                       | ¿Configuración de fondo para todas las páginas? |
|                         |                                                 |

## **INSERIR IMATGES**

Per posar imatges que, posteriorment, tindran els seus efectes quan entrin a la diapositiva es seguirà el mateix procediment que fèiem amb el programa writer

Insereix/imatge/ des d'un fitxer

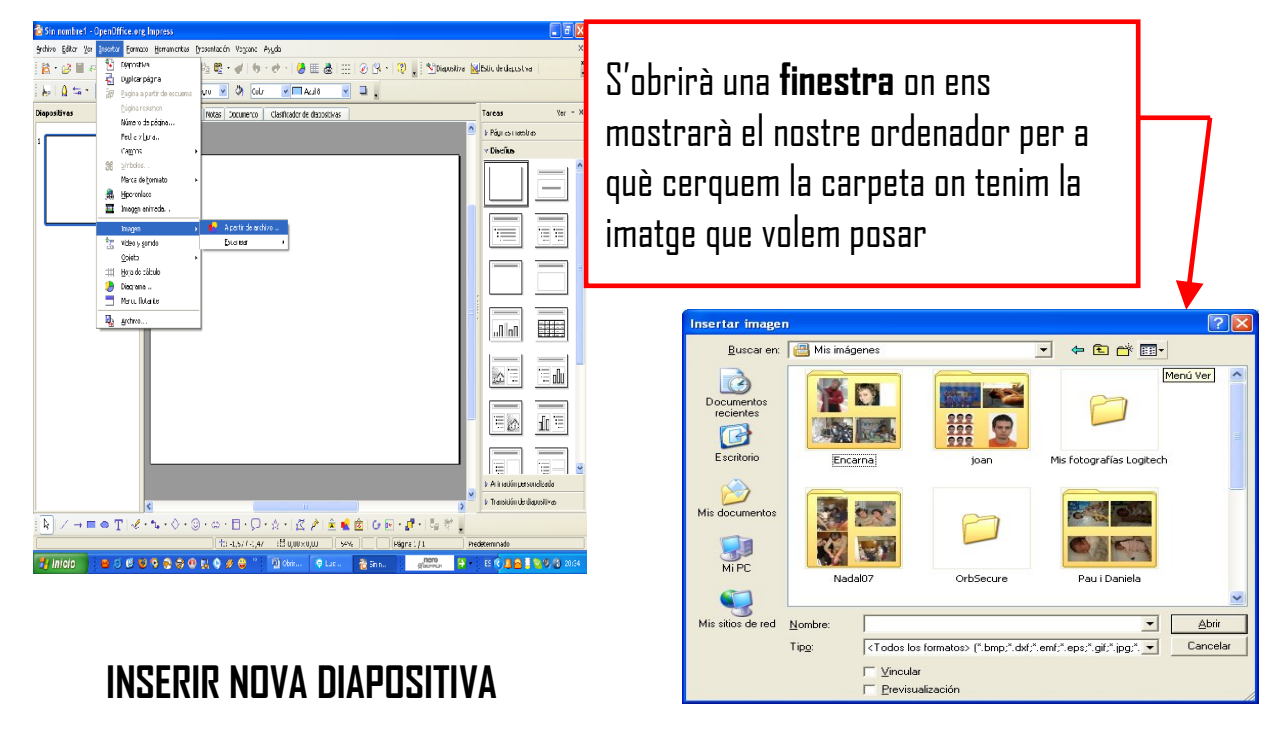

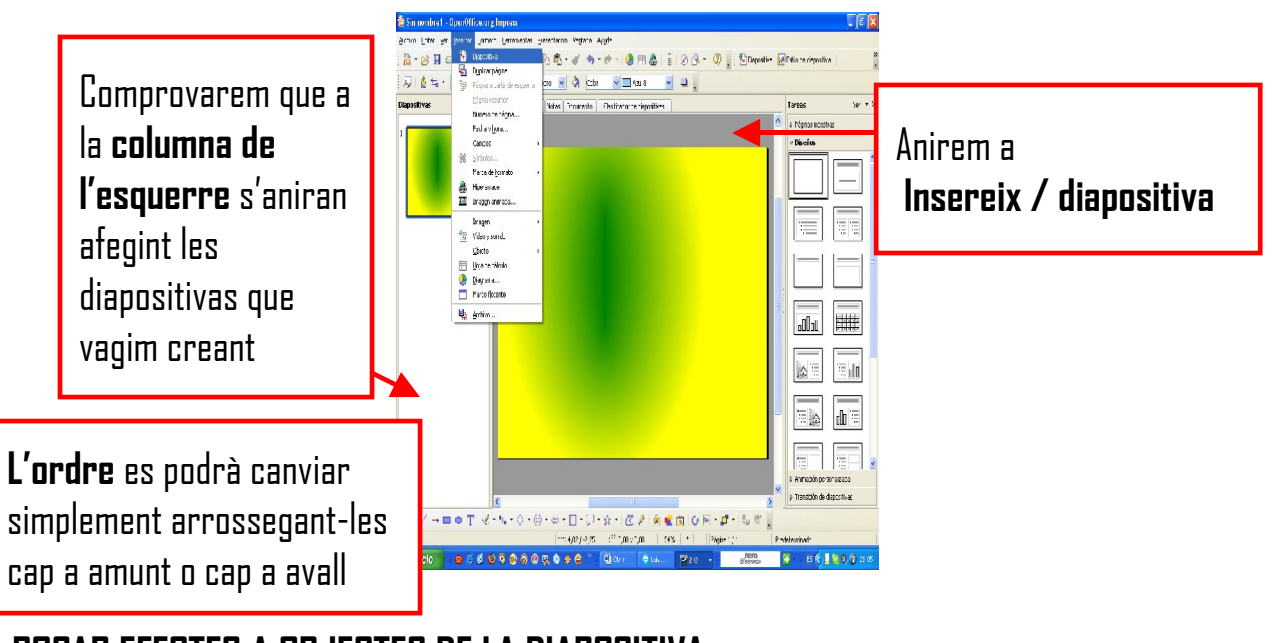

# POSAR EFECTES A OBJECTES DE LA DIAPOSITIVA

Els efectes els trobarem a la part inferior dreta

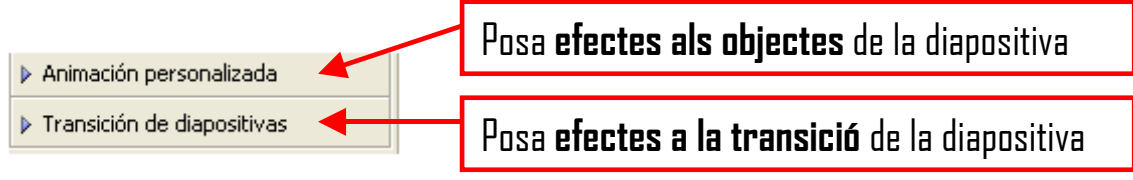

# EFECTES ALS OBJECTES

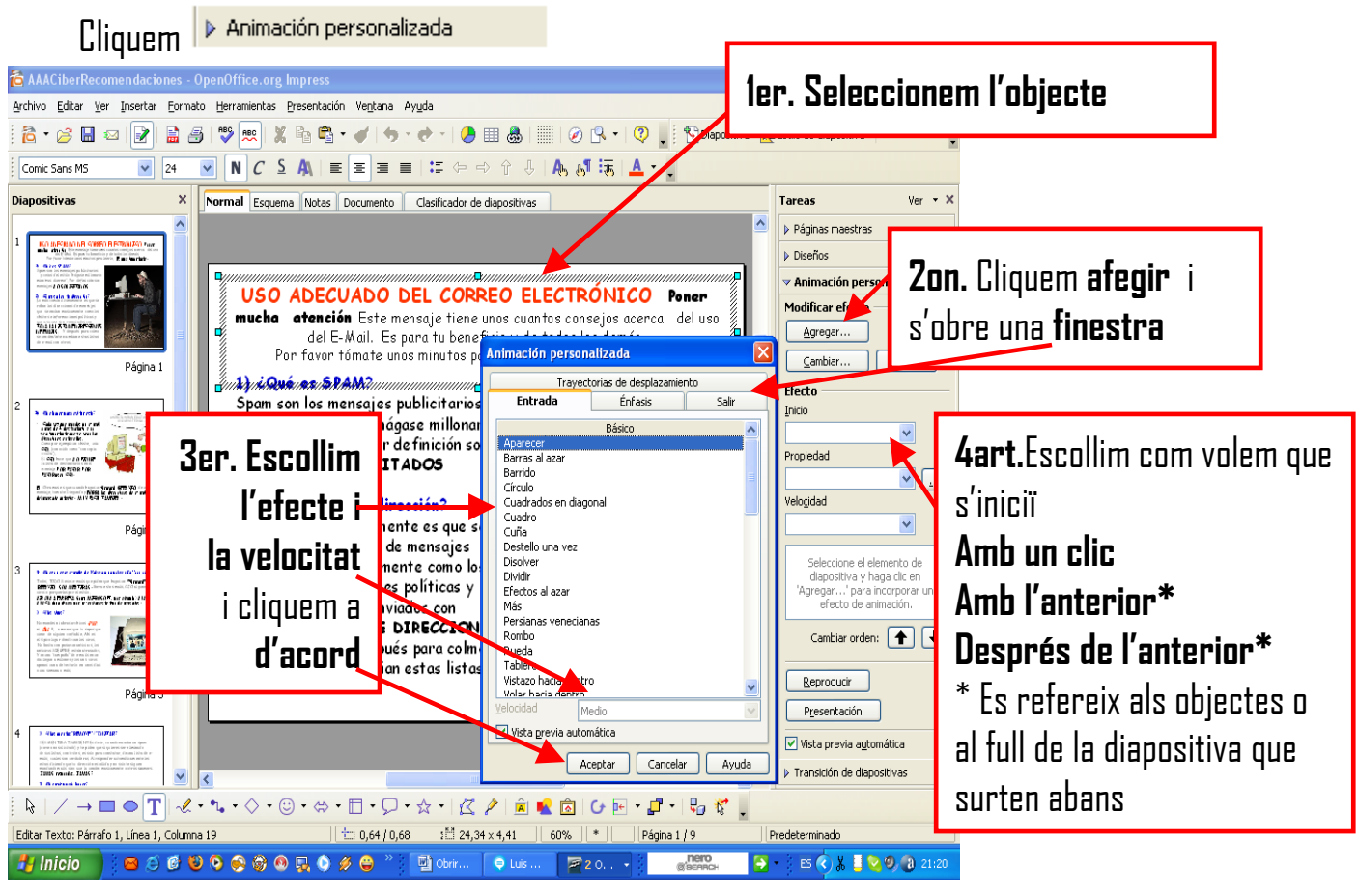

### EFECTES A LA TRANSICIÓ DE DIAPOSITIVES

Cliquem

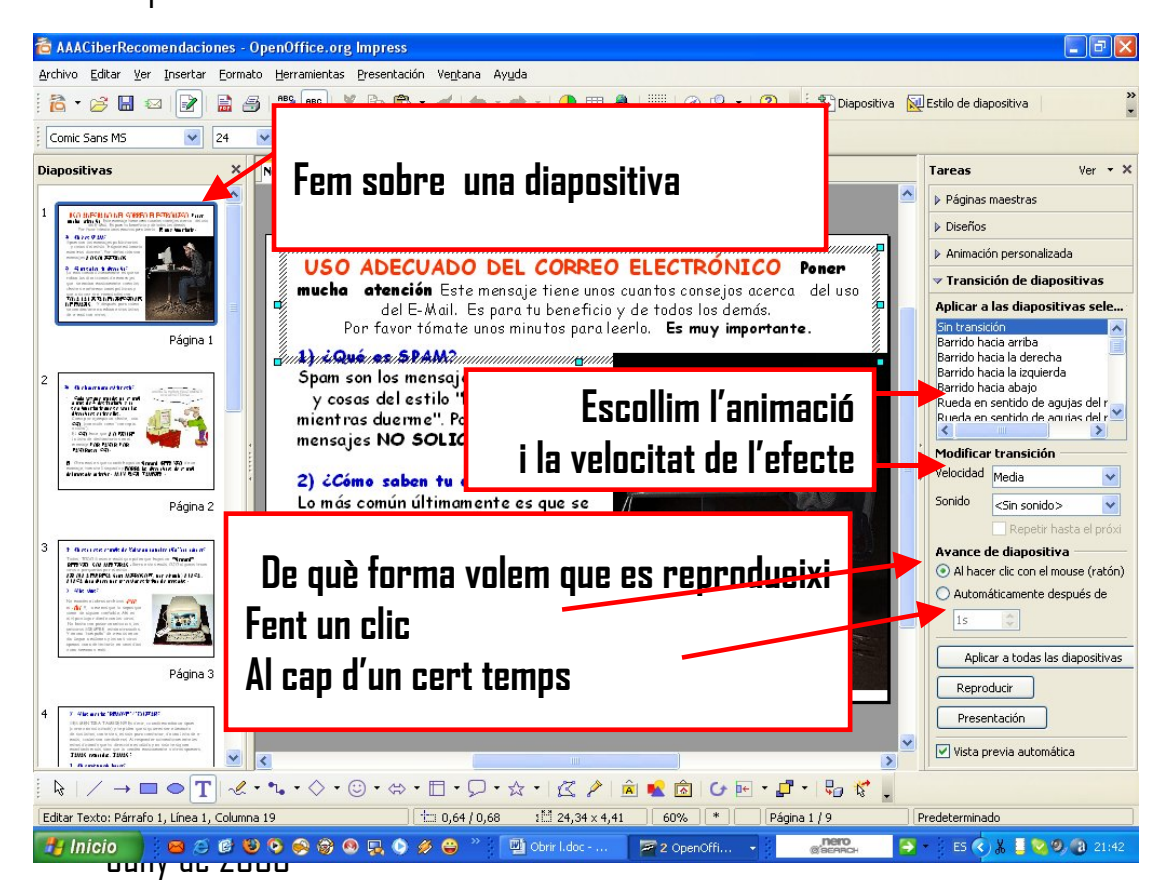

### POSAR UNA CANÇÓ (només és possible a partir de la versió 2.4 d'OpenOffice) 1er. Cal tenir cançons en format wav

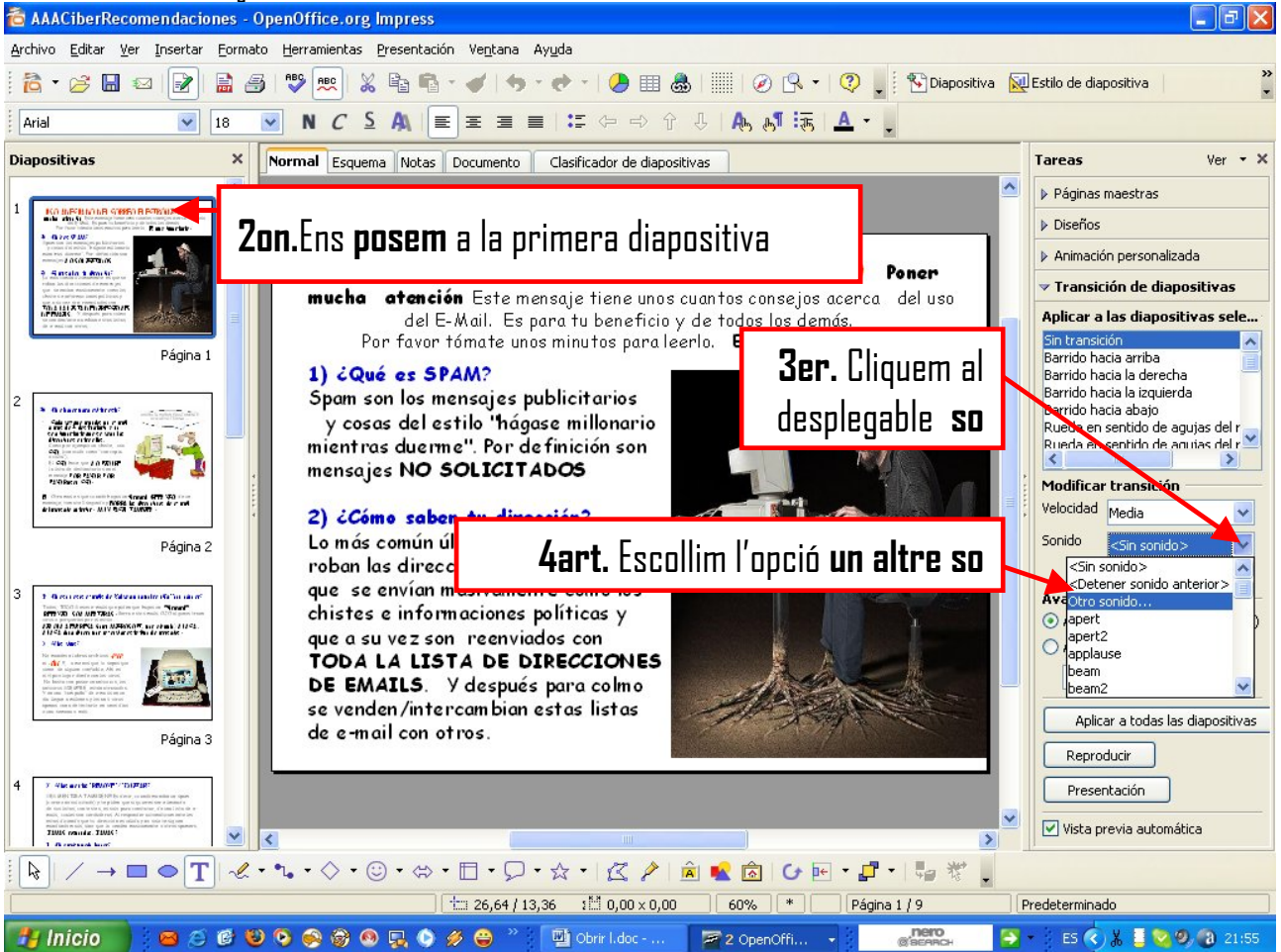

5è. S'obrirà una finestra per a que cerquem la carpeta on tenim els fitxers wav. Escollim el desitjat i donarem a d'acord.

# ANDMENA I DESA

És important saber els diferents format a l'hora de desar

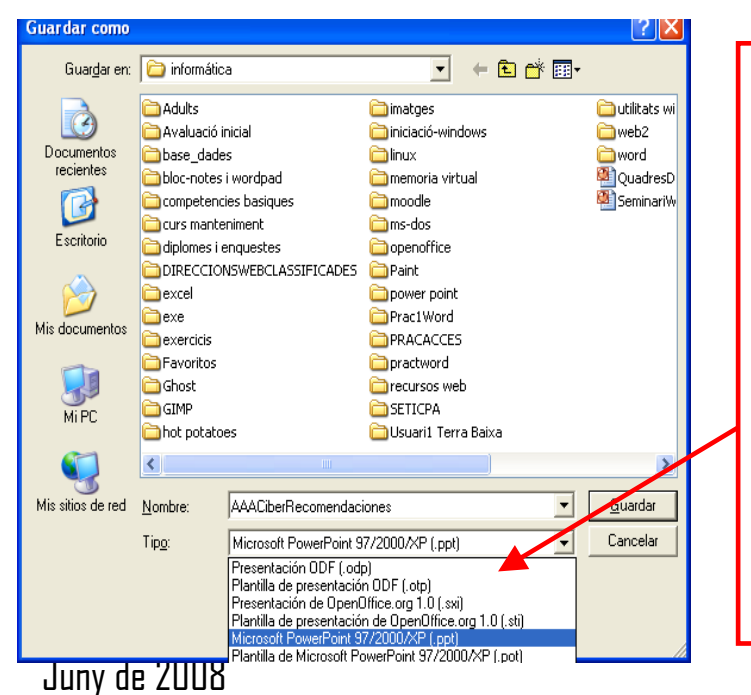

- .odp format que només s'obrirà amb openoffice
- .ppt format que llegiran l'openoffiice i micosoft office
- .pps format que es pot desar des del power point de microsoft o es pot canviar a partir de ppt fent un canvi de nom. Aquest format fa que s'obri la presentació en tota la pantalla sense que es vegi el programa